# **BKG ORDER EMPTY OUT**

| STEP1- CHOOSE OPTION 1                                                                                          | CTCS MAIN MENU –                                   | PRESS ENTER                    |
|----------------------------------------------------------------------------------------------------|----------------------------------------------------|--------------------------------|
| DEMO01 Personal Menu - DEMO<br>Da<br>Select one of the following:<br>1. CTCS Main Menu<br>2. CTCS RDT simulator | <b>D01 (CTCS)</b><br>te: 14/03/2018                | System: SGPDMM1<br>User: Q3566 |
| 90. Sign off<br>Selection or command:<br>===> 1                                                                 | 99. Service menu<br>SELECT OPTION 1<br>PRESS ENTER |                                |
| F3=Exit F4=Prompt F9=Retrieve                                                                                   | F12=Cancel                                         |                                |

## **STEP2 – CHOOSE OPTION 1 ORDER –** PRESS ENTER

| CTMN00 <u>CTCS</u> : Main menu .<br>Select one of the following :                                                                                                    |                            | System : SGPDMM1<br>erminal: SGP/P<br>14/03/18 |
|----------------------------------------------------------------------------------------------------|----------------------------|------------------------------------------------|
| <ol> <li>Orders</li> <li>Container information</li> <li>Vessel/barge/rail operations</li> <li>Gates</li> <li>Dispatch utilities</li> <li>RDT simulator</li> <li>Special operations</li> </ol> |                            | 11.34.35                                       |
| 8. Reporting<br>9. Basic data<br>10. Work with printers<br>11. Customs                                                                                                    |                            |                                                |
| Selection or command                                                                                                    | TYPE 1 THEN PRESS<br>ENTER |                                                |
| F3=Exit F4=Prompt F9=Retrieve<br>F13=Information Assistant                                                                                                    | F12=Cancel                 |                                                |

# STEP 3 – CHOOCE OPTION 1 BOOKING(EMPTY OUT/FULL IN) - ENTER

| CTMN01              | CTCS : Orders    |                      | System :  | SGPDMM1  |
|---------------------|------------------|----------------------|-----------|----------|
|                     |                  |                      | Terminal: | SGP/P    |
| Select one of the   | following :      |                      |           | 14/03/18 |
|                     |                  |                      |           | 13:29:21 |
| 1. Booking (EMP)    | Y DOT / FULL INT |                      |           |          |
| 2. FULL OUT OF THE  | F                |                      |           |          |
| 3. EMPTY IN orde    | r                |                      |           |          |
| 4. Container ann    | ouncement        | 45 Constal and       |           |          |
| p. General order    | <sup>8</sup>     | is. special orders   |           |          |
| 6 Plooking inst     | nuction          | 16 Doblooking inc    | truction  |          |
| 7 Depu access i     | netruction       | 17 Deptocking instru | ction     |          |
| , i., peng access i |                  |                      |           |          |
| 8 Discharge ord     | or               |                      |           |          |
| 9. Load order       | 87               |                      |           |          |
|                     |                  |                      |           |          |
| 10. Release instr   | uction           | TYPE 1 THEN PRESS    |           |          |
|                     | ~~~~             |                      |           |          |
| Selection or comm   | and              | ENTER                |           |          |
| ===> 1              |                  |                      |           |          |
|                     |                  |                      |           |          |
| F3=E×it F4=Pro      | mpt F9=Retrieve  | F12=Cancel           |           |          |
| F13=Information A   | ssistant         |                      |           |          |
|                     |                  |                      |           |          |

 $\circ$ 

## **STEP 4 – PRESS F6 TO PROCEED CREATION OF BKG**

|                                                                                     | ORDE                                        |
|-------------------------------------------------------------------------------------|---------------------------------------------|
| ORDMAKORI                                                                           | DER : create reference.<br>System : SGPDMM1 |
| Type choices and press Enter                                                        | ĥ                                           |
| Order type<br>Order<br>Line<br>Agent<br>Medium<br>Medium reference<br>Order subtype | BKG                                         |
| Default Terminal<br>Remark<br>F3=Exit F4=Prom                                       | <u>SGP</u><br><br>pt F12=Cancel             |

## STEP 5 – ENCODE THE CONTAINER DETAILS ORDER, LINE AND AGENT – PRESS ENTER

| ORDMAK ORDER : create reference.<br>Syste | em : | SGPDMM1 |
|-------------------------------------------|------|---------|
| Type choices and press Enter.             |      |         |
| Order type                                |      |         |
| Default Terminal                          |      |         |
| Mê B                                      |      | 10/034  |

#### STEP 6 –

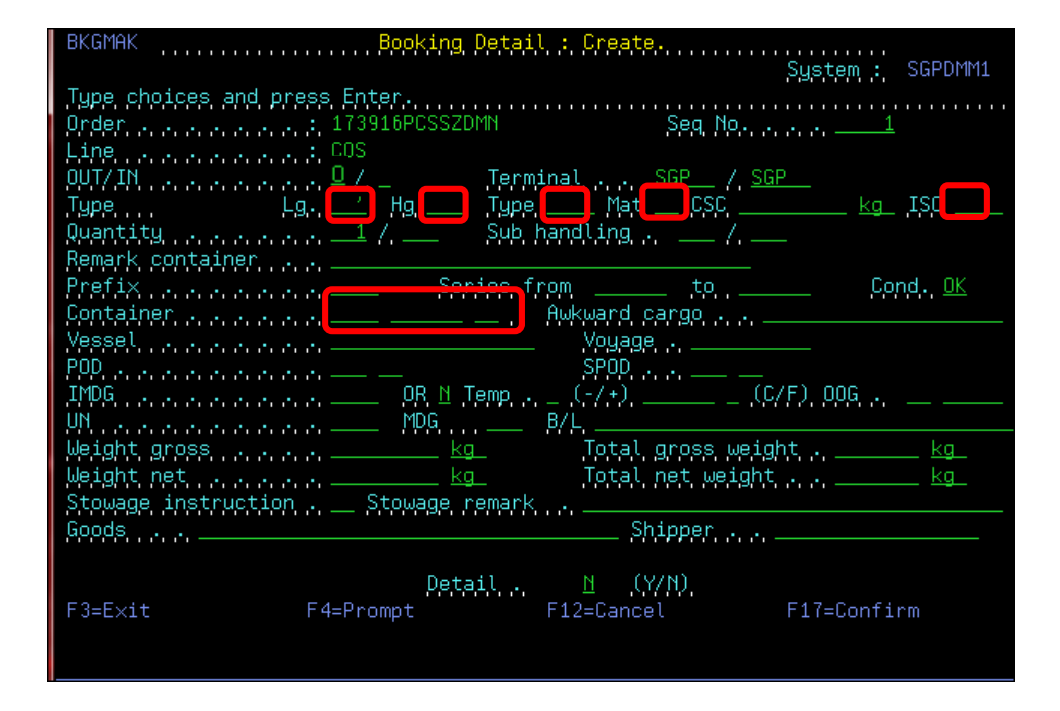

## STEP 7 –

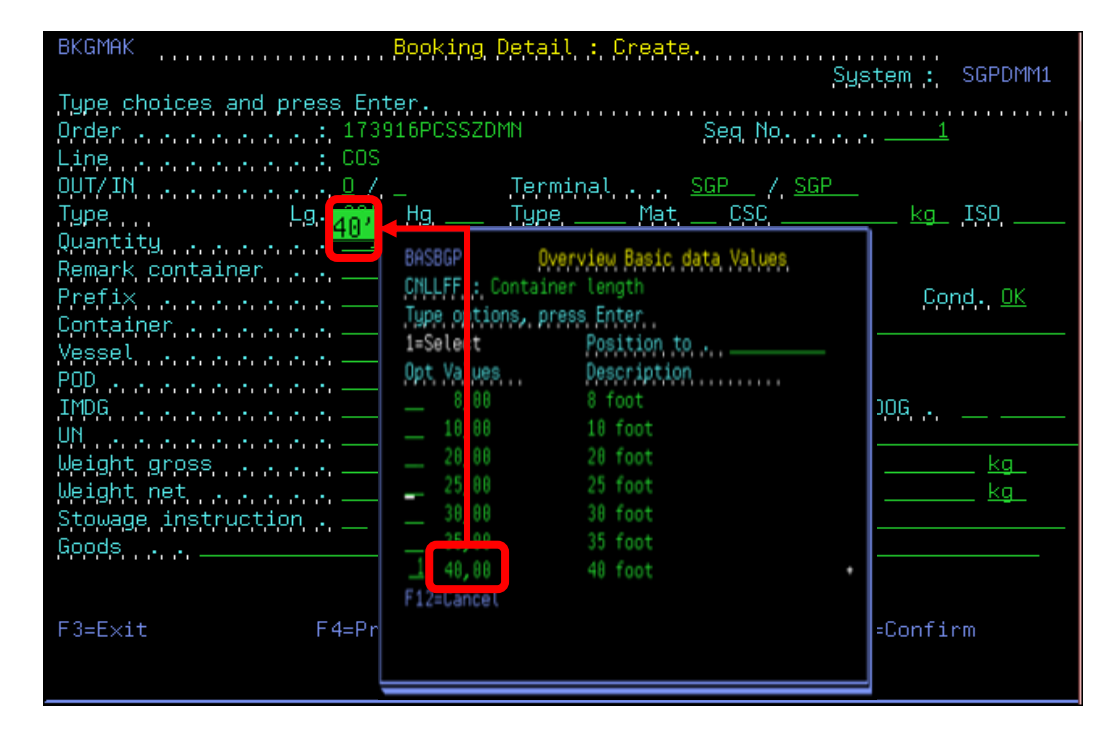

# STEP 7 –

| BKGMAK <mark>Book</mark>                                                 | ing Detail : Create.<br>Sustem : SGPI                                                                                                    | DMM1 |
|--------------------------------------------------------------------------|----------------------------------------------------------------------------------------------------|------|
| Type choices and press Enter.<br>Order                                   | System : SGPI<br>SSZDMM Seq No 1<br>Terminal SGP / SGP<br>3'6 Tarp, Mat CSC kg ISD<br>Sub bandling /<br>BASBGP Overview Basic data Values<br>CNMMFFF Container height<br>Turce actions parces Exten                                                                              |      |
| Vessel Of<br>POD Of<br>IMDG Of<br>UN MI<br>Weight gross MI<br>Weight net | Jappe op lons, press frier         1=Selec:       Position to         Opt Values       Description        4.0       4 foot        4.0       4 foot        4.0       8 foot        8.0       8 foot        8.0       8 foot        9.60       9 foot         19.60       9,6 foot |      |
| F3=Exit F4=Prompt                                                        | F12=Cancel                                                                                                    |      |

## STEP 8 –

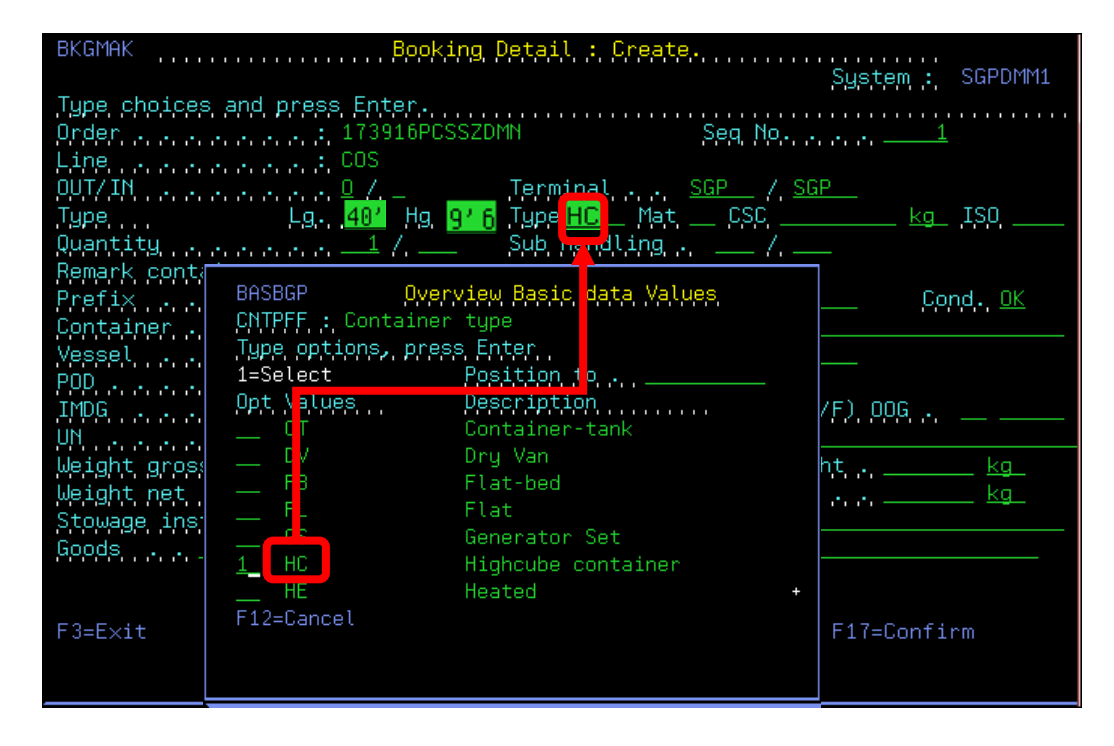

#### **STEP 9** –

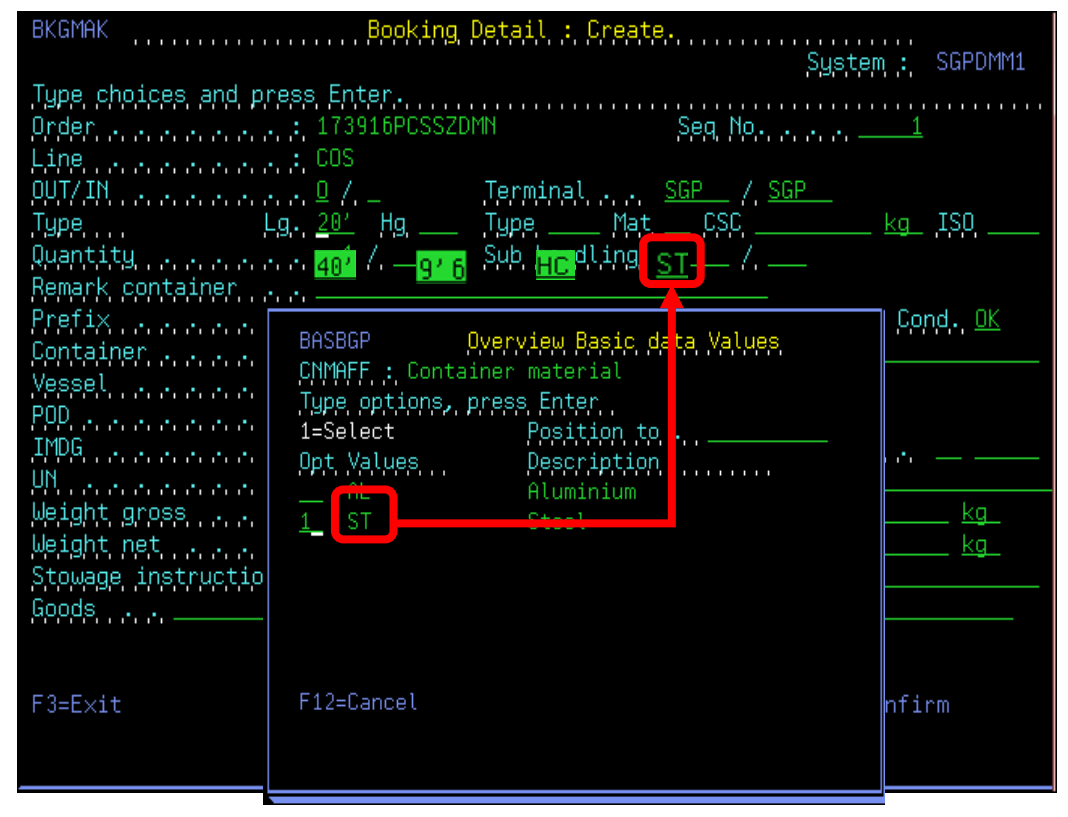

# STEP 10 -

| BKGMAK Booking Detail : Create.                                |
|----------------------------------------------------------------|
| System : Scholini                                              |
| Jupe choices and press Enter.                                  |
| Urder Seq No                                                   |
| Line                                                           |
|                                                                |
| Type, Lg. 482 Hg. 16 Type, 10 Mat. ST (SC, kg. ISO 456)        |
| Quantity                                                       |
| Remark container                                               |
| Prefixto                                                       |
| Container                                                      |
| VesselVoyage                                                   |
| POP. A A A A A A A A A A A A A A A A A A A                     |
| ,IMDG,                                                         |
| . UN                                                           |
| <u>Weight gross kg</u> Tot <u>a</u> l gross weight . <u>kg</u> |
| Weight net <u>kg</u>                                           |
| Stowage instruction Stowage remark                             |
| Goods EMPTY CONTAINER Shipper                                  |
|                                                                |
| Detail 🖻 (Y/N).                                                |
| F3=Exit F4=Prompt F12=Cancel F17=Confirm                       |
|                                                                |
|                                                                |

#### OVZORD ORDER : overview detail lines. System : SGPDMM1 Order ..... : 173916PCSSZDMN Order type/subtype . : BKG / Under Agent Agent Line COS Agent Cost RGS 1 ACT 0 EXE 0 TOT 0 Type options and press Enter 2=Change 4=Delete 5=Display 15=Change detail 8=Other Line 18=INF->OUTE/INF 25=CNT information Position to . . Gross ISO La Ha Th Wight CAIU 911869 7 45G1 40 9'6 HC 1 E F6=Create F3=E×it F5=Refresh F11=Actual state F12=Cancel F14=Sort F23=More options

## **STEP 11 – BKG EMPTY-OUT CREATION SUCCESSFULLY DONE**